## 日盛 HTS 程式交易個股查詢快速設定指南

## 對象個股

[4050] 個股查詢本身提供或使用使用者自行制定的指標或過濾程式·可查詢符 合使用者所設定條件之個股。[4050] 個股具有對象個股 / 查詢 Sniper / 使 用者查詢頁籤以及結果畫面·使用 [4050] 個股查詢的程序基本上是在 "對 象個股 "頁籤中查詢使用者所要的個股後(基礎篩選)·然後在 "查詢 Sniper "頁籤中選擇系統內建或使用者制定的個股查詢程式(進階篩選)·或 在 "使用者查詢 "頁籤中選擇補助指標、買賣信號或 Candle 形式來客製 化自己的股票過濾規則(進階篩選)。在已查出的對象個股當中·再繼續查出 符合 "查詢 Sniper "或 "使用者查詢 "設定之過濾條件的個股·顯示 在結果畫面裡·使用者欲使用 "查詢 Sniper "或 "使用者查詢 "進階 功能必須先使用 "對象個股 "產生查詢結果至結果視窗中才能進一步使用 "查詢 Sniper "或 "使用者查詢 "進階功能。

參考下面圖例,

- [4050] 個股查詢主要功能頁籤:對象個股 / 查詢 Sniper / 使用者查詢
   3 個頁籤。
- 區分市場或個股:依市場或自選股區分,其中自選股部分為 "日盛自選
   "~ "日盛自選五 "的範圍。
- 3. 依成交價、成交量、成交金額篩選。

4. 籌碼篩選 & 權證除外:

A.提供融資餘額、融券餘額、投信、自營、外資與三大法人等市場參與者 分析角度。

B.提供連續增加、減少(日)/增加、減少張數(張)/當日買、賣超 幅度(%)等邏輯判斷,當日買超幅度(%)定義是特定市場參與者買賣 超成長超過設定的幅度,當日賣超幅度(%)定義是特定市場參與者買賣超 衰退超過設定的幅度。例如當日買超幅度(%)設定為 50,即為買超成長 50%以上。

權證除外:剔除認購、售權證。

5. 昨日收盤價的價格位置:

A. 提供 3、5、10、20、年初、52 週 6 種期間分析角度。

B. 提供最高價與最低價 2 種參考位置。

C.可自行選擇距離最高價或最低價多少幅度以內。例如下圖例即是昨日收 盤價在 5 日最高價 2% 以內。

6. 功能:

A. 條件新增: 使用者設定之查詢條件可新增存檔, 方便再次重複使用。

B. 條件修改:已存檔的查詢條件可修改並儲存。

C. 條件刪除: 刪除已存檔之查詢條件。

7. 按鍵功能:

A. Excel:將查詢結果輸出至 "C:\Jihsun "中。

B. 查詢:條件設定完成後即可按查詢啟動查詢作業。

C.預設值:返回 [4050] 個股查詢的系統預設查詢條件。

D. 重設: 清空所有查詢條件。

8. 結果畫面:查詢結果會在此區顯示。

9. 代碼、股名、市價、漲跌、買價、賣價、交易量等 7 個欄位可做排序。

| ) <mark>[2]</mark> [A050] [2] <u>段</u> 宣歌                                   |                  |           |      |              |      |      | 1    | T?   |          |
|-----------------------------------------------------------------------------|------------------|-----------|------|--------------|------|------|------|------|----------|
| 對象個股   查詢Sniper   使用者查詢   一                                                 |                  |           |      |              |      |      |      |      |          |
| 區分市場或個股                                                                     |                  |           | (代碼  | ○ 股名         | ○ 市價 | ○ 漲跌 | ○ 買價 | ○ 査價 | ○ 交易量    |
| ● 全部 C 上市                                                                   | こ 上橋 こ 白澤野 こ 台   | 50/#100 2 | 1444 | 力麗           |      |      |      |      | 0        |
| · 王帅 · 王帅                                                                   |                  |           | 1504 | 東元           |      |      |      |      |          |
| 昨日交易範圍                                                                      |                  |           | 1710 | 東聯           |      |      |      |      |          |
| ▶ 昨日收盤價                                                                     | 1                | 元以上       | 1789 | 神隆           |      |      | -    |      |          |
|                                                                             | 2 1000.00        | テレア       | 2317 | 鴻海           |      |      |      |      |          |
|                                                                             |                  | JUNA      | 2330 | 台積電          |      |      |      |      |          |
| ▶ 昨日交易量                                                                     | 1000             | 張以上       | 2376 | 技嘉           |      |      |      |      |          |
| 厂 昨日交易金額                                                                    | 0                | 百萬元以上     | 2392 | 正蔵           |      |      |      |      |          |
| TT 2854 N. 1 TA27644                                                        |                  | NI L      | 2449 | 京元電          |      |      |      |      |          |
| IV THER NOI   MELERA                                                        | 鼠 ▲ 建镇减少(日) ▲ ]1 | A ME      | 2474 | 可成           |      |      |      | -    |          |
| ☑ 預設 No2 三大法.                                                               | 人 💌 連續增加(日) 💌 🛽  | 山上        | 2618 | 長栄航          |      |      |      |      |          |
| □ 標語除外                                                                      |                  |           | 2820 | <b>華宗</b>    |      | -    | -    |      |          |
| 昨日收修價的價格位置                                                                  |                  |           | 2912 | 秋日利          |      |      | -    | -    |          |
|                                                                             |                  |           | 2454 | 平681-1<br>日命 |      | -    |      |      |          |
| 厂 最近3日中                                                                     | 最高價 🔄  10 🚖      | 1 %以內     | 2702 | +B:+         | -    |      |      |      |          |
| ▶ 最近5日中                                                                     | 最高價 💽 2 🚖        | 【以内       | 9213 | ×499/        |      |      |      |      |          |
| 厂 最近10日中                                                                    | 最高價 🔹 1 🚖        | [ 11以内    | 9945 | 混态新          |      |      | -    | -    |          |
| 厂 最近20日中                                                                    | 最高價 🚽 1 🚖        |           | 2040 | Def of c 491 |      |      |      | 1    | <u>l</u> |
| 匚 年初                                                                        |                  | ี ซเนล    |      |              |      |      |      |      |          |
| - 50 H                                                                      |                  | T mainta  |      |              |      |      |      |      |          |
|                                                                             |                  | 3 262193  |      |              |      |      |      |      |          |
| 功能                                                                          |                  |           |      |              |      |      |      |      |          |
| Tiex i         (何)         (條件新增)         (條件應改)         (條件刪除)         (條件 |                  |           |      |              |      |      |      |      |          |
|                                                                             |                  |           |      |              |      |      |      |      |          |
| Excel 查詢 預設值 重設 7                                                           |                  |           |      |              |      | 查測   | 完里.  |      |          |

以下圖例說明:已設定 6 個條件

1. 市場選全部。

- 2. 昨日交易量超過 2000 張以上。
- 3. 三大法人昨日買超幅度成長 20% 以上, 融資餘額連續減少 2 日以上。

4. 排除權證。

5. 昨收在近 3 日最高價 3% 以內。

過濾後出現符合設定條件的股票共 10 檔,滑鼠點選 1722(台肥) 不放,拖 曳至 4000[系統交易]圖表區中放開滑鼠,圖表區即會更改為 1722(台 肥),並在 4000[系統交易] → 副指標 → 使用者指標區新增 "三大 法人"、"融資餘額 "2 項副指標,4000[系統交易] → 副指標 →

| JIISUN HTS (12:126,157)<br>総 変合容料 大鉄 何時/陳語 期貨/経環練 系统交見                                                                                                    | 技術分析 下留?    | <b>之星 諸祭師</b>  | 后期棘幅  | 后海机  | 四百/其金 | 新聞/研究朝 | 四十 一 一 一 一 一 一 一 一 一 一 一 一 一 一 一 一 一 一 一 | - Betath能區 小牛車) | <b>.</b> . |
|----------------------------------------------------------------------------------------------------|-------------|----------------|-------|------|-------|--------|------------------------------------------|-----------------|------------|
| 記 代碼 4050 ▼ Q □ & ▼ 證券綜合 期權綜合                                                                                                    | 技術分析 公司     | 資料 法人持         | W 庫存損 | 益 歷史 | 交易 投資 | 現況     |                                          | 都存密碼 🔽 🛛 🗔 🗗    | Igore      |
| [4050] 里設宣動                                                                                                    |             |                |       |      |       | T ?    |                                          | X 列印            |            |
| 封象個股   查詢Sniper   使用者查詢                                                                                                    | 結果          | 畫面             |       |      |       |        |                                          |                 |            |
| 區分市場或個股                                                                                                    | ् भ         | 碼  股名          | 6 市價  | ○ 漲跌 | ○ 買價  | ○ 賣價   | ○ 交易量                                    | -               | 81.00      |
| ●全部 ○上市 ○上橋 ○白澤股 ○台50/中                                                                                                    | 100         | 5 統一           |       |      |       |        |                                          |                 |            |
|                                                                                                    | 1722        | 2 台肥           |       |      |       |        |                                          |                 | - 78.50    |
| 日父易範圍                                                                                                    | 232         | 5 19品<br>- 茶業法 |       |      |       |        |                                          | [1722] 台里       | 78.00      |
| 「昨日收盤價」 0.00 元」                                                                                                    | 上 2350      | )              |       |      |       |        |                                          |                 |            |
| 0.00 元以                                                                                                    | 大 260       | 2 「筆電<br>3 長榮  |       |      |       |        |                                          |                 | 73.50      |
| 7 昨日交易量 2000 張」                                                                                                    | LE 2834     | 4 臺企銀          |       |      |       |        |                                          | ······          | 71.20      |
|                                                                                                    | 2880        | ) 華南金          |       |      |       |        |                                          |                 |            |
| IF口父杨金镇 [3] 日月                                                                                                    | 2886        | 5 兆豐金          |       |      |       | 1      |                                          |                 | 68.50      |
| · 預設 No1 三大法人 💌 當日買超幅度(%) 💌 20                                                                                                    | 以上 2888     | 3 新光金          |       |      |       |        |                                          | 30              |            |
| • 預設 No2 融資餘額 ▼ 連續減少(日) ▼ 2                                                                                                    | 以上          |                |       |      |       |        |                                          |                 | - 18.00    |
| 7 標語配合為                                                                                                    |             |                |       |      |       |        |                                          |                 | 0.00       |
| 日收發層的價格位置                                                                                                    |             |                |       |      |       |        |                                          |                 |            |
|                                                                                                    |             |                |       |      |       |        |                                          |                 | × 100      |
| ・ 最近3日中  最高價 ・  3 全 %に                                                                                                    | .rb         |                |       |      |       |        |                                          |                 | 13.45      |
| 最近5日中 最高價 _   ★ 14                                                                                                    | .Å          |                |       |      |       |        |                                          |                 |            |
| 最近10日中 最高價 🔄 1 🛨 🐒                                                                                                    | . <b>Р</b>  |                |       |      |       |        |                                          |                 | 11.59      |
| 最近20日中 最高價 📝 1 🛨 🐒                                                                                                    | .Å          |                |       |      |       |        |                                          | 10              | × 1000     |
| 年初 最高價 🗾 1 🛨 🎎                                                                                                    | <u>م</u>    |                |       |      |       |        |                                          |                 | 950.00     |
| 52週 最高價 📝 1 🛫 %以                                                                                                    | Р           |                |       |      |       |        |                                          |                 | 1.1        |
| 能<br>                                                                                                    |             |                |       |      |       |        |                                          |                 | 407.36     |
| ing in the second second | x/4miRe     |                |       |      |       |        |                                          |                 | 85.20      |
|                                                                                                    | *1十世》乐      |                |       |      |       |        |                                          | 19              |            |
|                                                                                                    |             |                |       |      |       |        | -+ DL                                    | B € × ⊮         |            |
| Excel 查詢 預設值 重設                                                                                                    |             |                |       | 查詢   | 完業.   |        |                                          | 新增圖表            | 刪除圖表       |
| 1501 個點奔鴉 /[4501] 期代/發環趣 综合事态 /[2014] 4                                                                                                    | 周期行体(ニ)/[20 | 141 (周期)行作     | ±(Ξ)/ | -    |       |        |                                          | 細胞、             | de àla     |

基本指標區新增" 交易量 "副指標至圖表區中即可印證。

# 查詢 Sniper

1. 查詢指標:使用者可以使用系統內建查詢指標(HTS 網站 🛹 STS 專

區中已有使用說明與程式碼中文說明), 請參考下面連結: [4050] 個股查詢 - 查詢 Sniper 使用說明

http://jsmarket.jihsun.com.tw/hts/MainPage\_sts\_QnA000B1.pdf

#### [4050] 個股查詢 - 查詢 Sniper 程式語法中文說明

http://jsmarket.jihsun.com.tw/hts/MainPage\_sts\_QnA000B2.pdf

或是使用在 SniperIDE 中自行編碼的客製化個股查詢。

2. 參數:使用者可以針對查詢指標中的參數做彈性設定,若使用者不另行設

定,則[4050]會使用參數預設值做查詢。

- 3. 查詢邏輯:針對不同的 K Bar 顯示頻率作條件篩選,如分 / 日 / 週等。
- 4. 按鍵功能:

A. Excel:將查詢結果輸出至 "C:\Jihsun "中。

B:查詢:條件設定完成後即可按查詢啟動查詢作業。

C:停止:暫停查詢作業。

5. 結果畫面:查詢結果會在此區顯示,欄位可排序。

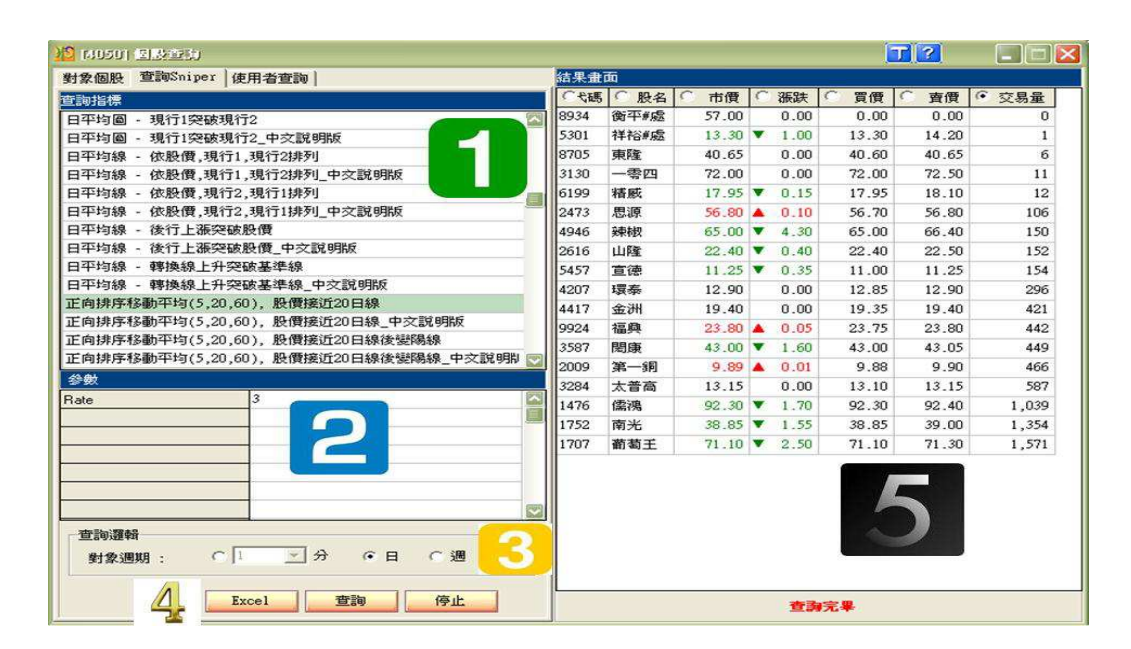

以下圖例說明:正向排序移動平均(5·20·60)·股價接近 20 日線 參數 "Rate "採用預設值(即最近收盤價距離 20 日均線 3% 以內)·K Bar 頻率為日 K Bar。過濾後出現符合設定條件的股票共 9 檔·滑鼠點選 8213 (志超)不放·拖曳至 4000[系統交易]圖表區中放開滑鼠‧圖表區即會更 改為 8213(志超)·並在 4000[系統交易] → 個股查詢區 → 使用者 群組新增 "正向排序移動平均(5·20·60)·股價接近 20 日線 "這項個 股查詢至圖表區中即可印證。

| 切配 各户資料 大盛                             | 回放推进 别具点出伴椎 术统义易 拉州分析 下单义易 超示限户 别催恨户 海外放弃停盖 新闻的大能告 按期等值 DeauJate 公告事項                                                                                                    |
|----------------------------------------|----------------------------------------------------------------------------------------------------|
| 日本<br>(him T-1)                        |                                                                                                    |
| Surber 1001                            | 諸券 · 18213 · · · · · · · · · · · · · · · · · · ·                                                                                                    |
|                                        |                                                                                                    |
|                                        | 對象個股 查詢Sniper 使用者查询 结果書面 44.50 4                                                                                                    |
| 見貫信弧                                   |                                                                                                    |
| 見買東略                                   | 日本地局、現行1700は現行2 1446 宏和 17.20 ▼ 0.15 16.85 17.2 + 1 - 43.50                                                                                                    |
| 個股宣詞                                   | 日午月間 - 死11天氣死12                                                                                                    |
| 「駅用石谷組<br>Inside Day BreakOr 画         | 日本均線。 体照冊 银行1 银行2姓列                                                                                                    |
| (Insight Day BreakO                    | 日平均線 - 依陽價 現行1 現行2規列 中交說明版 3276 年環 12.30 ▼ 0.10 12.30 12.5                                                                                                    |
| RSI_Diff_Criteria<br>Running Downshade | 日平均線 - 依勝價 現行2.現行1排列 - 42.00 - 4973 廣鎮 39.65 ▼ 0.75 39.70 39.9                                                                                                    |
| 日線上升,維持價格                              | 日平均線 - 依股價,現行2,現行1排列 中文說明版 5301 祥裕#處 13.30 0.00 0.00 14.2                                                                                                    |
| 日線上升,維持價格                              | · · · · · · · · · · · · · · · · · · ·                                                                                                    |
| 正向排序移動平均,                              | (現後2020日線)<br>  日平均線 - 後行上源突破股價 中交説明版    8213 末超    41.95 ▼ 1.15    41.85    41.95    41.95    41.85    41.95    41.95    41.95    41.95    41.95    41.95    41.95    41.95    41.95    41.95    41.95    41.95    41.95    41.95    41.95    41.95    41.95    41.95    41.95    41.95    41.95    41.95    41.95    41.95    41.95    41.95    41.95    41.95    41.95    41.95    41.95    41.95    41.95    41.95    41.95    41.95    41.95    41.95    41.95    41.95    41.95    41.95    41.95    41.95    41.95    41.95    41.95    41.95    41.95    41.95    41.95    41.95    41.95    41.95    41.95    41.95    41.95    41.95    41.95    41.95    41.95    41.95    41.95    41.95    41.95    41.95    41.95    41.95    41.95    41.95    41.95    41.95    41.95    41.95    41.95    41.95    41.95    41.95    41.95    41.95    41.95    41.95    41.95    41.95    41.95    41.95    41.95    41.95    41.95    41.95    41.95    41.95    41.95    41.95    41.95    41.95    41.95    41.95    41.95    41.95    41.95    41.95    41.95    41.95    41.95    41.95    41.95    41.95    41.95    41.95    41.95    41.95    41.95    41.95    41.95    41.95    41.95    41.95    41.95    41.95    41.95    41.95    41.95    41.95    41.95    41.95    41.95    41.95    41.95    41.95    41.95    41.95    41.95    41.95    41.95    41.95    41.95    41.95    41.95    41.95    41.95    41.95    41.95    41.95    41.95    41.95    41.95    41.95    41.95    41.95    41.95    41.95    41.95    41.95    41.95    41.95    41.95    41.95    41.95    41.95    41.95    41.95    41.95    41.95    41.95    41.95    41.95    41.95    41.95    41.95    41.95    41.95    41.95    41.95    41.95    41.95    41.95    41.95    41.95    41.95    41.95    41.95    41.95    41.95    41.95    41.95    41.95    41.95    41.95    41.95    41.95    41.95    41.95    41.95    41.95    41.95    41.95    41.95    41.95    41.95    41.95    41.95    41.95    41.95    41.95    41.95    41.95    41.95    41.95    41.95    41.95    41.95    41.95    41.95    41.95    41.95 |
| 正向排序移動平均                               | 日平均線 - 轉換線上升突破基準線 [8934 衡平#處 57.00 0.00 0.00 0.0 0.0 0.0 0.0 0.0 0.0 0                                                                                                    |
| 止何排序移動平均,<br>下向排序移動平均,                 | 日平均線 - 轉換線上升突破基準線_中文説明版                                                                                                    |
| 正向排序移動平均                               | 正向排序移動平均(5,20,60),股價接近20日線                                                                                                    |
| 正向排序移動平均。                              | 正向排序移動平均(5,20,60),股價接近20日線_中文說明版                                                                                                    |
| 行情上漲後,接近移                              | 正向排序移動平均(5,20,60), 股價接近20日線後變陽線 38.50 2                                                                                                    |
| 行情上漲後,接近移                              | 正向排序移動平均(5,20,60),股價接近20日線後變陽線_中交說明期 👿                                                                                                    |
| 即將收盛時共略股                               | 参数                                                                                                    |
| 均線糾結                                   | Rate 3                                                                                                    |
| 依Candle Pattern可車<br>依Candle Pattern可車 |                                                                                                    |
| 依股價,現行1,現行:                            | - 36.50                                                                                                    |
| 依股價,現行1,現行                             |                                                                                                    |
| 依股價,現172,現17<br>依股價,現行2,現行             | - 35.50                                                                                                    |
| 依現行1,股價,現1                             |                                                                                                    |
| 依現行1, 股價,現1<br>依現行1 現行2 股              |                                                                                                    |
| 依現行1,現行2,股 💟                           |                                                                                                    |
|                                        | 19 2                                                                                                    |
| 價格圖表                                   |                                                                                                    |
| 儲存圖表                                   | 新增圖表 删除圖表                                                                                                    |
| \[4050] 個股查詢 <u>([40</u>               | 100]系統交易/ 個股查詢 個股查詢                                                                                                    |

# 使用者查詢

A.條件新增:使用者設定之查詢條件可新增存檔,方便再次重複使用。
 B.條件修改:已存檔的查詢條件可修改並儲存。
 C.條件刪除:刪除已存檔之查詢條件。
 使用者可利用補助指標、買賣信號與 Candle 形式這 3 個頁籤中的程式

(不論是系統內建或是使用者自行設計皆可)來客製化自己的個股查詢條件。

- 可搜尋在過去特定時間且符合設定查詢條件的股票·如圖例即為符合查詢條
   件的時點發生在 6 天前。
- 4. 選擇補助指標、買賣信號與 Candle 形式的參數可彈性修改。

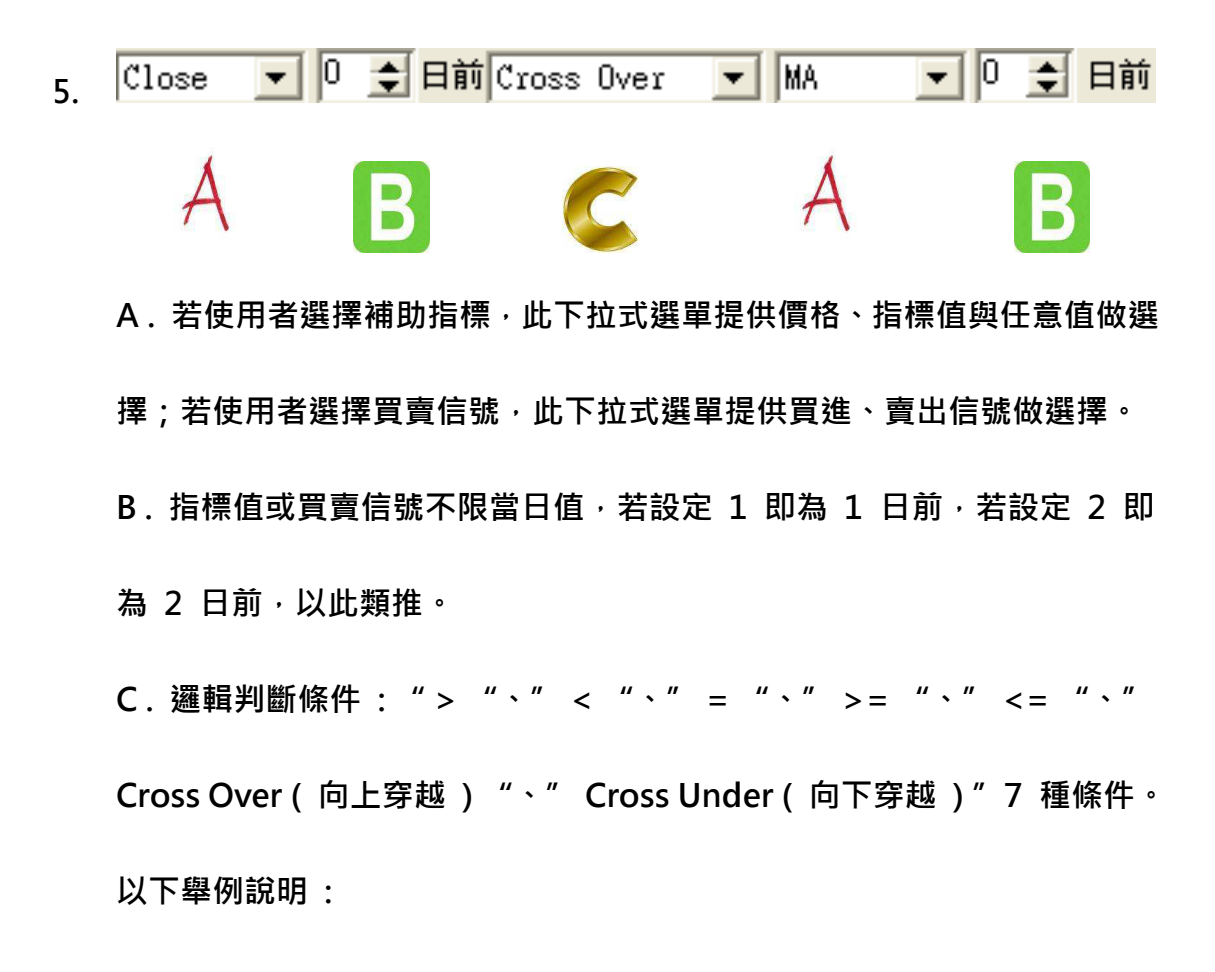

Close 🔻 0 🚖 日前 Cross Over 💌 MA 🔍 0 🛫 日前

移動平均線 ( 趨勢追隨指標 ): 收盤向上穿越移動平均線

| RSI 🔽 🛛 🚖 | 日前 <= 🔹 💌 | 任意値 🔽 10 |
|-----------|-----------|----------|
|-----------|-----------|----------|

相對強弱指數 (震盪型指標): RSI <= 10

6. 新增與修改:新增至查詢條件列表區並給予編號或修改列表區中的條件。

- 7. 使用者制訂的查詢條件列表並提供刪除功能。
- 8. 查詢邏輯:使用者制訂的查詢條件為交集,如果使用者制定查詢條件不只

1 個·則查詢結果並須符合所有使用者制定之查詢條件;可針對不同的 K Bar 顯示頻率作條件篩選·如分 / 日 / 週等。

9. 按鍵功能:

A. Excel: 將查詢結果輸出至 "C:\Jihsun "中。

B:查詢:條件設定完成後即可按查詢啟動查詢作業。

C:停止:暫停查詢作業。

- 10. 結果畫面: 查詢結果會在此區顯示,欄位可排序。
- 11. 以下圖例說明:

使用補助指標、買賣信號與 Candle 形式各 1 種程式做查詢條件設定:

A. 補助指標: 收盤向上穿越移動平均線 (移動平均線)

B. 買賣信號:R2U(ReverseToTrend)

C.Candle 形式:買! 長陽線 (UC\_LongWhiteBody < 長陽線 >)

D. 設定符合所有條件須發生在 6 日前。

過濾後出現符合設定條件的股票共 1 檔, 滑鼠點選 9951(皇田)不放,
拖曳至 4000[系統交易]圖表區中放開滑鼠,圖表區即會更改為 9951
(皇田), 並在 4000[系統交易] → 副指標 → 使用者指標新增
"Movingaverage ", 4000[系統交易] → 買賣信號 → 期貨買
賣用新增 "ReverseToTrend ", 4000[系統交易] → 陰陽線型態
→ 持續上漲新增 "UC\_LongWhiteBody < 長陽線 > "這 3 項程
式至圖表區中即可印證。

| 11150N HTS - TP : 126, 157)               |                                              | - B 🗙                                  |
|-------------------------------------------|----------------------------------------------|----------------------------------------|
| 功能 客戶資料 大盤 個股欄證 期貨/選擇權 系統交易 技術分析          | 下單交易 證券帳戶 期權帳戶 海外股票/基金 新聞/研究報告 投顧專區          | Beta功能區 公告事項                           |
| 畫面代碼 4050 🔽 😋 🖬 證券綜合 期權綜合 技術分析            | 公司資料 法人持股 庫存損益 歴史交易 投資現況 🛛 🕰 🕰 Г 儲存          | ×××××××××××××××××××××××××××××××××××××× |
| Sniper Tool 🛛 🔯 🗸 🧐 9951 🔍 🔍 島田           | 1 \$ 日週月分Ⅰ ▼ 30000 \$ 設定 多筆個股                | मिति                                   |
| 22 (4050) 图版宣动                            |                                              | Ţ.                                     |
| 對象個股 查詢Sniper 使用者查詢                       | 結果畫面                                         | -43.00                                 |
| - ((7)+95/#3 ((7)+45.37 ((7)+m)??)        | 「代碼  ○ 股名  ○ 市價   ○ 漲跌   ○ 買價   ○ 賣價   ○ 交易量 | /11/16⊟)→                              |
|                                           | 9951 皇田 42.00 🔺 0.10 41.95 42.00 24          |                                        |
| 福即指標   買賣信號   Candle 形式                   |                                              | 42.00                                  |
| MAC<分散均值> Moving A C annel 🔤              |                                              | 41.50 H                                |
| MACD Moving Average Convergence & Diver:  |                                              | 41.00                                  |
| MFI Money Flow Index                      |                                              | J.                                     |
| Momentum <動能指標> Momentum ==               |                                              | QE                                     |
| Mov 6<穴條移動宁坷禄> Moving Average 6個          |                                              | 40.09                                  |
| MovingKverage Simple Moving Kverage       |                                              |                                        |
| NICK Kypock Iralling keverse indice       |                                              | 39.00                                  |
| 從最近時點:  6 👤 日前 🗾                          |                                              |                                        |
| Price Close                               |                                              | <b>F</b>                               |
| Length 10                                 |                                              | 1 - 38.00                              |
| 4                                         |                                              | <u>ه</u>                               |
|                                           |                                              |                                        |
| Close 🔹 🛛 🛨 日前 Cross Over 💌 MA 💌 🗘 🜩 日前   | 5                                            | 37.00                                  |
|                                           |                                              | 2                                      |
|                                           |                                              | 198:(7) #1558(5 87%) T 36.00           |
|                                           |                                              | CONTRACTOR AND IN CONTRACT             |
|                                           |                                              | [9951] 皇田                              |
| C CLOSE CLOSS OVEL MA                     |                                              | 11-                                    |
|                                           |                                              |                                        |
|                                           |                                              |                                        |
| A and B and C                             |                                              |                                        |
|                                           |                                              | 17 13                                  |
|                                           |                                              |                                        |
| 9 Excel 查詢 停止                             | 青海空草                                         | 新增圖表圖除圖表                               |
| (4050) 個時音 111 期貨/選擇權 総合書面 (12014) 個時行情(二 | )([2014] 個股行情(二)/                            | 但 松 本 始 自                              |

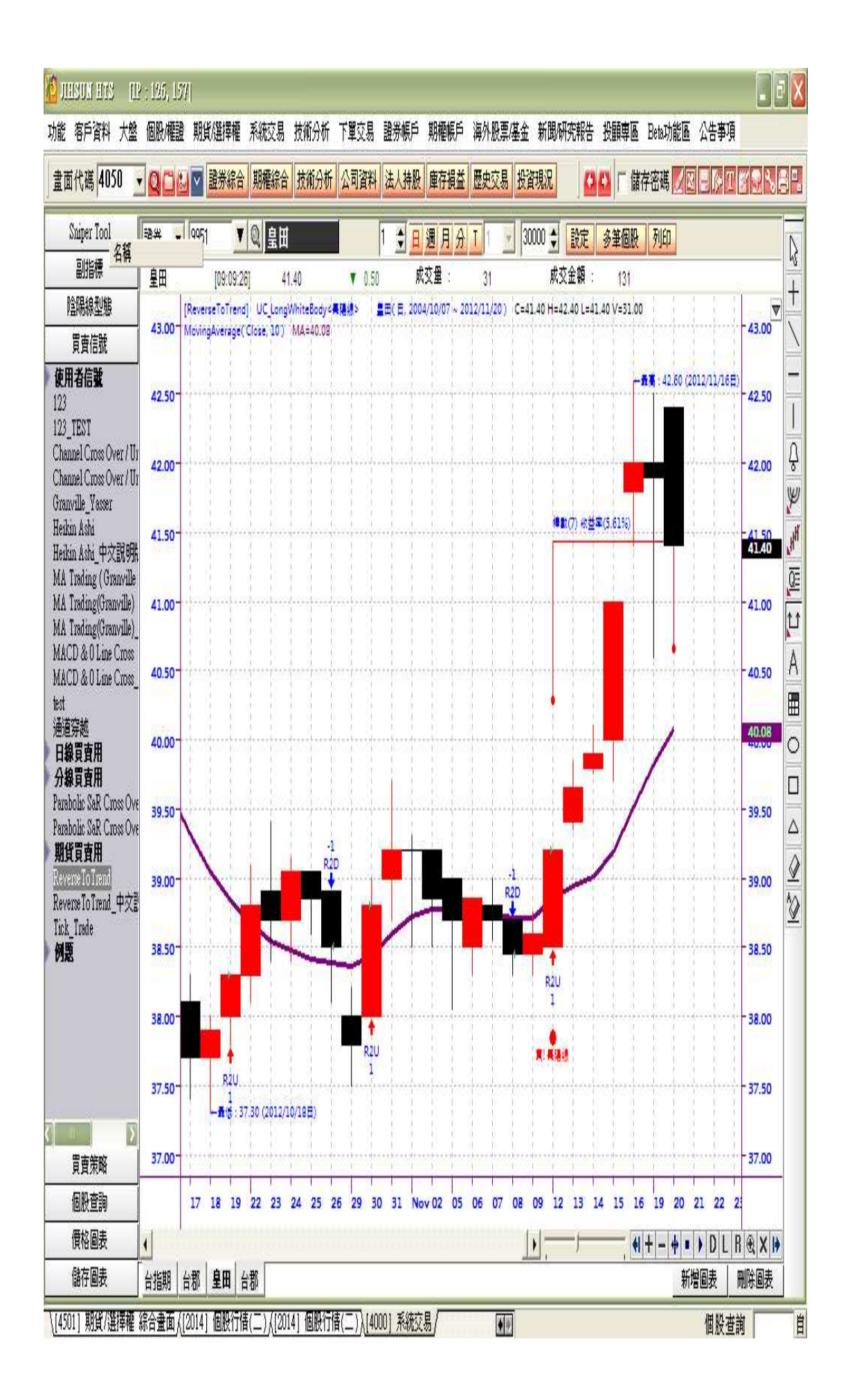